## How to obtain DOD number print out for proof of dependency: 1800-874-2273 Option 1

## https://milconnect-pki.dmdc.osd.mil/milconnect/

1.Login using CAC or DS LOGON.

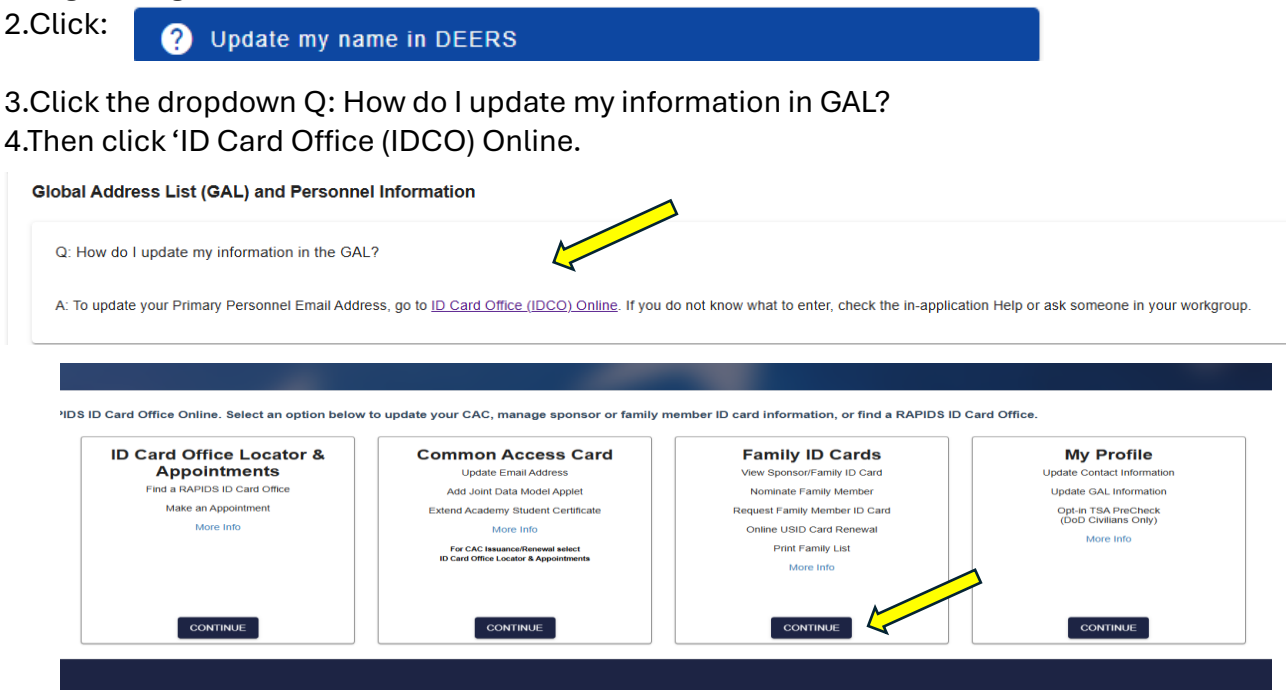

- 5. Click 'Continue' on Family Id Cards.
- 6. Click 'MYAUTH LOGIN' or you may need to create account.
- 7. Sign in again using Okta FastPass or with CAC.
- 8. Click PRINT FAMILY ROSTER.
- 9. Select the dependents you want to include in the form and click next.
- 10. Check the box 'I Agree', and click next, click 'I Agree', and 'DISPLAY FORM'.
- 11. You may also send it for printing to 60aps.spacea@us.af.mil

https://health.mil/Military-Health-Topics/MHS-Transformation/MHS-GENESIS

- Electronic Health Record: MHS GENESIS "Log into the GENESIS Patient Portal" (DS LOGON or CAC Required)
- Click "Health Record"
- Click "Visit Summaries"
- Download and save one of the appropriate "Visit Care Summaries"
- > The DOD# should be at the 1<sup>st</sup> page, under 'Demographics', ID information.